# WorkCentre<sup>®</sup> 4250/4260 sorozat

Gyorsútmutató

4.0 05.01.09-as verzió

## WorkCentre® 4250/4260 sorozat

•

Gyorsútmutató

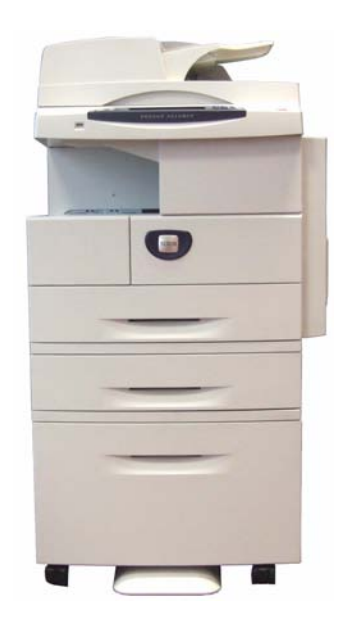

# Xerox WorkCentre 4250/4260 sorozat Gyorsútmutató

Köszönjük, hogy a WorkCentre 4250/4260 sorozat készülékét választotta. A kiadványban található eljárások segítségével a következő feladatokat végezheti el: A WorkCentre 4250/4260 sorozatú nyomtató hálózati csatlakoztatása.

A WorkCentre 4250/4260 sorozatú nyomtató beállítása.

A választható funkciók telepítése.

A WorkCentre 4250/4260 sorozatú nyomtató használata.

#### Tartalomjegyzék

| A WorkCentre 4250/4260 sorozat üzembe helyezése | 3  |
|-------------------------------------------------|----|
| A készülék bekapcsolása                         | 5  |
| Az Ön WorkCentre 4250/4260 készüléke            | 7  |
| Kapcsolódás a hálózathoz                        | 11 |
| Nyomtató-illesztőprogramok telepítése           | 14 |
| E-mail beállítása                               |    |
| A fax beállítása                                |    |
| A választható készletek telepítése              |    |
| Másolás                                         | 21 |
| További másolási funkciók                       |    |
| Dokumentumok nyomtatása                         |    |
| Faxküldés                                       | 25 |
| Hálózati szkennelés                             |    |
| E-mail küldése                                  |    |
| Javítsa a WorkCentre készülékének hatékonyságát |    |
| Hibaelhárítás                                   |    |
| Súgó                                            |    |
| Eltolódás a greenwich-i középidőhöz képest      |    |

A biztonságra, a szabályoknak és környezeti előírásoknak való megfelelőségre, a törvénytelen másolatokra, valamint a termék újrafeldolgozására és leselejtezésére vonatkozó tájékoztatást a Használati útmutató tárgyhoz tartozó fejezeteiben olvashatja el.

A készüléken rendelkezésre álló funkciókról részletes tájékoztatást a Használati útmutatóban és a System Administration (Rendszeradminisztrációs) CD-n talál.

Terméktámogatásért, valamint a kellékek és nyomtatási anyagok rendelésével kapcsolatos tájékoztatásért látogasson el a Xerox webhelyére: <u>www.xerox.com/support</u>.

Készítette és fordította:

Xerox GKLS European Operations Bessemer Road Welwyn Garden City Hertfordshire AL7 1BU ENGLAND

© 2008 Xerox Corporation.

A XEROX® és a sphere of connectivity ábra a Xerox Corporation védjegyei az Egyesült Államokban és/vagy más országokban.

A jelen dokumentumban szereplő információk a kiadás időpontjának megfelelő állapotot tükrözik. A Xerox fenntartja a jogot ezen információk előzetes figyelmeztetés nélkül történő változtatására. A módosításokat és műszaki frissítéseket a dokumentáció következő kiadása tartalmazza.

A legfrissebb információkért látogasson el a következő webhelyre: www.xerox.com/support.

# A WorkCentre 4250/4260 sorozat üzembe helyezése

- 1 Csomagolja ki a gépet és a hozzá tartozó hardverelemeket.
- 2 Keresse meg a Telepítési útmutatót.
- A gép és a hardverelemek összeszereléséhez kövesse a Telepítési útmutató lépéseit.
   Az összeszerelés végén az alábbi konfigurációk egyikét kapja eredményül.

| Funkciók                         | WorkCentre<br>4250       | WorkCentre<br>4250S/4260S | WorkCentre<br>4250X/4260X | WorkCentre<br>4250XF/4260XF   |
|----------------------------------|--------------------------|---------------------------|---------------------------|-------------------------------|
| Digitális másolás                | Alapfunkció              | Alapfunkció               | Standard                  | Alapfunkció                   |
| Közvetlen/<br>hálózati nyomtatás | -                        | Alapfunkció               | Alapfunkció               | Alapfunkció                   |
| Szkennelés                       | -                        | Alapfunkció               | Alapfunkció               | Alapfunkció                   |
| E-mail                           | -                        | Alapfunkció               | Alapfunkció               | Alapfunkció                   |
| Fax                              | Választható              | Választható               | Alapfunkció               | Alapfunkció                   |
| 1. tálca és kézitálca            | Alapfelszerelés<br>része | Alapfunkció               | Alapfunkció               | Alapfelszerelés<br>része      |
| 2. tálca                         | Választható              | Választható               | Választható               | Alapfunkció                   |
| Nagykapacitású<br>adagoló        | Választható              | Választható               | Választható               | Választható/<br>Alapfunkció   |
| Állvány *(lásd a<br>megjegyzést) | Választható              | Választható               | Választható               | Alapfunkció/<br>Nem szükséges |
| Finiser                          | Választható              | Választható               | Választható               | Alapfelszerelés<br>része      |
| USB minimeghajtó                 | Alapfelszerelés<br>része | Alapfunkció               | Alapfunkció               | Alapfelszerelés<br>része      |
| 80 GB-os<br>merevlemez           | Alapfelszerelés<br>része | Alapfunkció               | Alapfunkció               | Alapfelszerelés<br>része      |
| Idegeneszköz-<br>illesztő        | Választható              | Választható               | Választható               | Választható                   |
| Rendszermemória<br>(256 MB)      | Alapfunkció              | Alapfunkció               | Alapfunkció               | Alapfunkció                   |
| Rendszermemória<br>(256 MB)      | Választható              | Választható               | Választható               | Választható                   |

MEGJEGYZÉS: Az elérhető állvány típusa a konfigurációtól függ.

gyorsútmutató

- 4 Ezen kívül még az alábbi tételeket is kézhez kapta:
  - Tápkábel
  - Felhasználói dokumentációt tartalmazó CD
  - Rendszeradminisztrációs CD
  - Nyomtatóillesztő CD (Nem tartozéka a WorkCentre 4250 másolókészüléknek)
  - Nuance CD (Nem tartozéka a WorkCentre 4250 másolókészüléknek)
  - Gyorsútmutató (ez a könyv)
  - Festékkazetta
  - A kezelőpult címkéi
  - Termékengedélyezési kulcs
  - Telefonkábel (csak fax funkcióval rendelkező WorkCentre 4250/4260 sorozat "X" és "XF" modellek).

# A készülék bekapcsolása

Az összeszerelés után konfigurálni kell a készüléket. Ezt a gép első bekapcsolásakor kell megtenni a termékengedélyezési kulcs használatával.

A termékengedélyezési kulcs a készülék dobozában, egy műanyag hengerben található. A gép konfigurálásához kövesse az alábbi eljárást:

- 1 Keresse meg a termékengedélvezési kulcsot tartalmazó hengert. Vegye ki a műanyag kártyát, és óvatosan nyomja ki a kulcsot a kártyából.
- 2 Csatlakoztassa a tápkábelt a készülékhez és egy megfelelő elektromos aljzathoz.
- 3 Kapcsolja be a készüléket.

*avorsútmutató* 

Δ Helyezze be a termékengedélyezési kulcsot a gép hátulján lévő kártyaolyasónyílásba.

- 5 Megjelenik a Nyelv alapértéke képernyő. Válassza ki a kívánt nyelvet, majd a Mentés gombot.
- 6 Megjelenik a telepítő varázsló képernyője. Válassza a Tovább gombot.
- 7 Megjelenik a Termékengedélyezés beállításai képernyő. Kövesse a képernyőn megjelenő utasításokat.

MEGJEGYZÉS: A sikeres konfiguráció végén a zöld LED abbahagyja a villogást, és kb. 10 másodpercig folyamatosan világít.

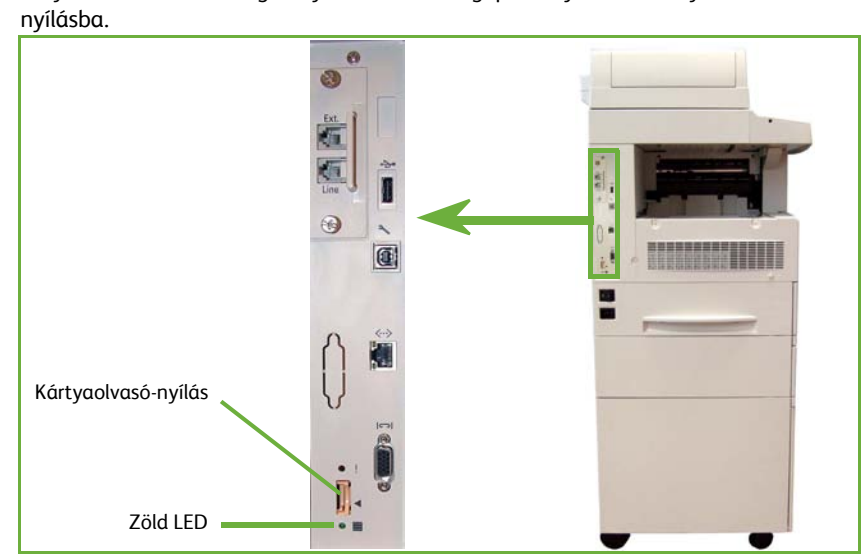

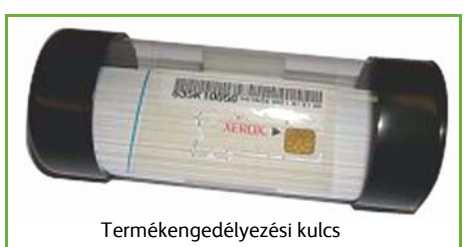

- 8 Vegye ki a termékengedélyezési kulcsot, és a kijelzőn válassza a **Tovább** gombot.
- 9 Megjelenik az Alapértelmezett papírméret képernyő. Válassza ki az A4 vagy a 8,5 x 11" méretet, és válassza a Tovább gombot.
- 10 Megjelenik a Vevőszolgálat és kellékbeszerzés telefonszáma képernyő. Írja be a vevőszolgálat telefonszámát és a kellékbeszerzés telefonszámát, és válassza a Tovább gombot.

**MEGJEGYZÉS**: Ezek az adatok csak információs célokat szolgálnak. Ha nem rendelkezik a megfelelő adatokkal, ezeket a mezőket üresen is hagyhatja.

- 11 A következő négy képernyőn beállíthatja a dátum formátumát, a dátumot, az idő formátumát és az időt. A megfelelő adat beírásához kövesse az utasításokat, és mindegyik képernyőn nyomja meg a Tovább gombot.
- 12 Megjelenik a Gratulálunk! képernyő. Ez azt jelzi, hogy sikeresen befejezte a Xerox telepítő varázsló rendszerbeállítási részét. A folytatáshoz válassza a Befejezés gombot.

MEGJEGYZÉS: Néhány helyen felbukkanó képernyő kéri a PagePack kód megadását. Ebben az esetben a vevőszolgálati megbízottól kérheti el a kódot.

- 13 A konfigurációs beállítások alkalmazása alatt a kijelzőn megjelenik a Gép öntesztelés folyik képernyő. A folyamat végén a gép az Alap másolás képernyőt jeleníti meg. Ezután a gép készen áll a használatra.
- 14 Ha a faxfunkció telepítve van a készülékére, megjelenik a faxtelepítő varázsló. Lásd A *fax beállítása a következő oldalon: 18.*

# Az Ön WorkCentre 4250/4260 készüléke

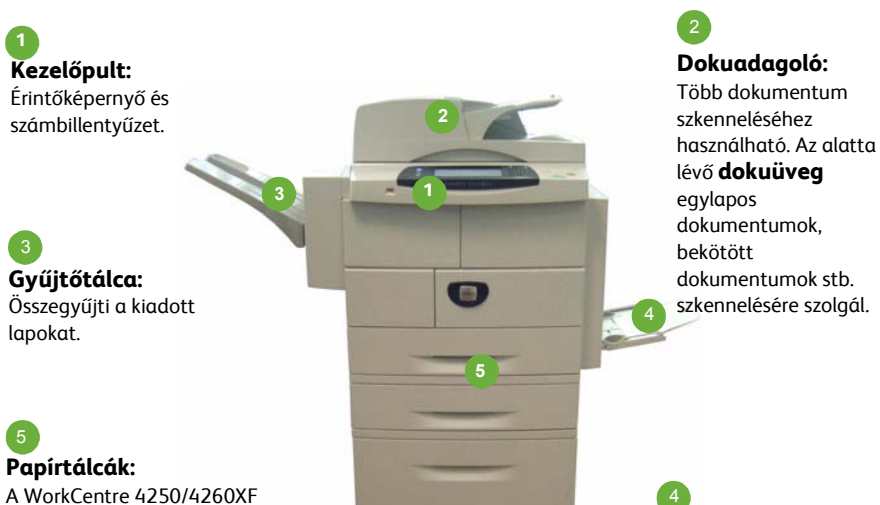

A WorkCentre 4250/4260XF modell esetében a 2. tálca és a nagy kapacitású adagoló az alapfelszerelés része, a többi konfiguráció esetén választható.

### A készülék belseje

A festékkazetta (**6**) és a dobkazetta (**7**) a készülék felhasználó által cserélhető egységei.

A gyári szám az első ajtó belső oldalán található.

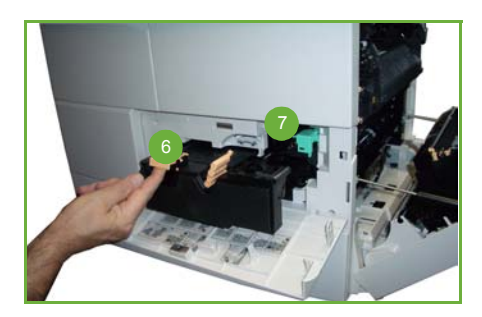

Kézitálca:

használható

A szabvánvostól eltérő

másolóanyagokhoz

gyorsútmutató

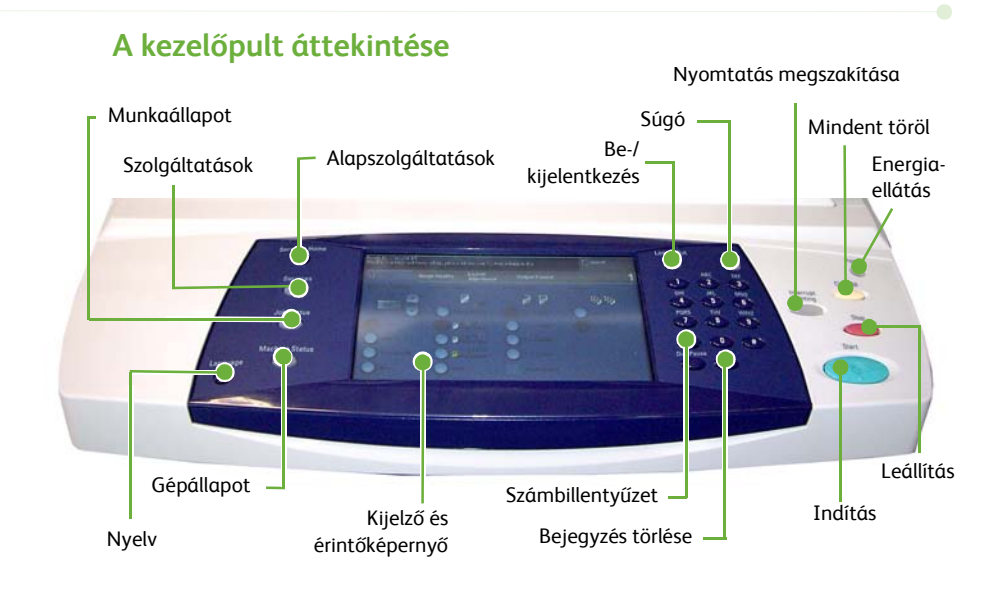

| Tétel                        | Leírás                                                                                                    |
|------------------------------|----------------------------------------------------------------------------------------------------|
| Alapszolgáltatások           | Megjeleníti a Szolgáltatások képernyőt a funkciók<br>kiválasztásához.                                       |
| Szolgáltatások               | A funkcióbeállítások eléréséhez használható.                                                                |
| Munkaállapot                 | Az aktuális munkaállapot és egyéb munkasorok<br>megtekintéséhez használható.                                |
| Gépállapot                   | A gépadatok, az állapot és a gyári szám megjelenítéséhez,<br>valamint jelentések nyomtatásához használható. |
| Kijelző és<br>érintőképernyő | A készülék aktuális állapotát és a gép funkcióinak<br>kiválasztására szolgáló képernyőket jeleníti meg.     |
| Súgó                         | A funkciókhoz kapcsolódó súgóüzeneteket és a<br>hibaüzeneteket jeleníti meg.                                |
| Nyelv                        | A kijelzőn megjeleníteni kívánt nyelv kiválasztására szolgál.                                               |
| Energiaellátás               | A gép energiatakarékos módból történő aktivizálásához.                                                      |
| Be-/kijelentkezés            | Hozzáférést biztosít az adminisztrátor számára a gép<br>beállításaihoz.                                     |

| Tétel                     | Leírás                                                                                                    |
|---------------------------|----------------------------------------------------------------------------------------------------|
| Számbillentyűzet          | Számjegyek megadására szolgál.                                                                                                    |
| Bejegyzés törlése         | Törli a számbillentyűzeten megadott bejegyzést.                                                                                      |
| Mindent töröl             | Egyszeri megnyomásával törölhető az aktuális bejegyzés.<br>Kétszeri megnyomásával visszatérhet az alapértelmezett<br>beállításokhoz. |
| Nyomtatás<br>megszakítása | Egy sürgősebb munka elvégzése érdekében megszakítja az<br>aktuális munkát.                                                           |
| Leállítás                 | Leállítja a folyamatban lévő munkát.                                                                                                 |
| Indítás                   | A munka aktiválásához használható.                                                                                                   |

## Papír betöltése a papírtálcába

- Nyissa ki a papírtálcát, és helyezze be a papírt a tálcába. A maximális szintet jelző vonal fölé NE töltsön papírt.
- 2 Állítsa be úgy a vezetőket, hogy a papír a tálca jobb oldalához illeszkedjen.
- 3 A tálca bezárásakor megjelenik a Papírbeállítások képernyő. Adja meg a behelyezett papír méretét, típusát és színét, majd válassza a Jóváhagyás gombot.

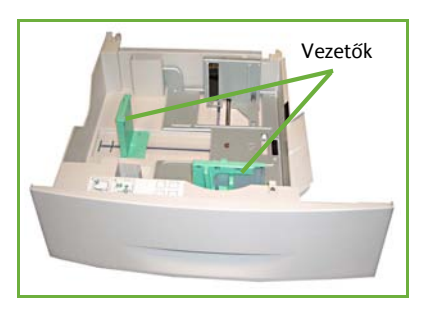

### Dokumentumok betöltése

A dokumentumokat betöltheti a dokuadagolóba, vagy ráhelyezheti a dokuüvegre.

- Helyezze a dokumentumokat másolandó oldalukkal felfelé a dokuadagoló bemeneti tálcájába; a dokumentumok felső része a tálca bal oldala vagy hátsó része felé nézzen.
- 2 Állítsa be úgy a dokumentumvezetőt, hogy az éppen csak érintse a dokumentum két oldalát.

Vagy...

3 .....nyissa ki a dokuadagolót, és helyezze a dokumentumokat másolandó oldalukkal lefelé, egyenként a dokuüvegre, a bal hátsó sarokhoz igazítva.

> **MEGJEGYZÉS:** A dokumentumokat a készülék csak egyszer szkenneli be, még akkor is, ha arról több másolatot készít.

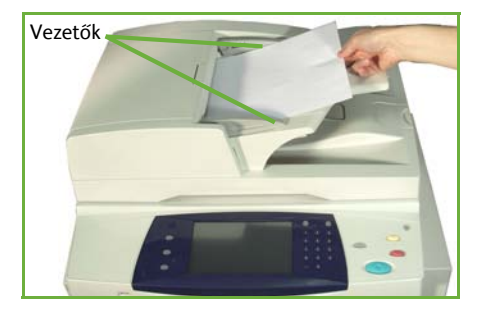

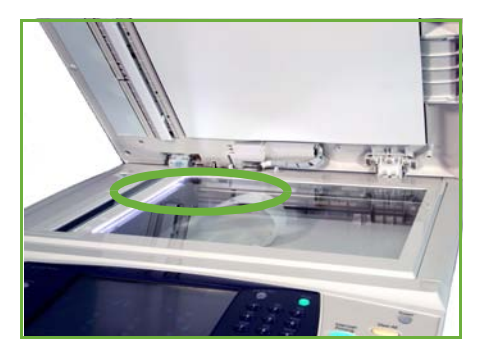

# Kapcsolódás a hálózathoz

Az alábbi eljárás segítségével csatlakoztassa a készüléket egy Ethernet TCP/IP hálózathoz.

Ha a készüléket más típusú hálózathoz kívánja csatlakoztatni, illetve ha más protokollokat szeretne használni, tekintse meg a *System Administration* (Rendszeradminisztrációs) CD-t.

### A készülék tesztelése

Mielőtt a hálózathoz csatlakoztatná, győződjön meg róla, hogy a készülék megfelelően működik másolóként.

- 1 Helyezzen egy dokumentumot a dokuadagolóba, és készítsen három másolatot.
- 2 Ha a másolatok sikeresen elkészültek, a következő lépéseket követve állítsa be a hálózati kapcsolatot. Sikertelen másolás esetén lásd: Hibaelhárítás a következő oldalon: 35.

### Hálózati kapcsolat TCP/IP használatával

A TCP/IP hálózati kapcsolatot az alábbi módszerek bármelyikével beállíthatja:

- DHCP: Használja ezt a módszert, ha azt szeretné, hogy a DHCP kiszolgáló automatikusan ossza ki az IP-címet. Ez a gyárilag megadott alapbeállítás.
- Statikus IP-cím: Használja ezt a módszert a hálózati adminisztrátortól kapott IP-cím manuális megadásához.

Bekapcsoláskor a készülék automatikusan a DHCP lehetőséget használja a hálózati konfiguráció lehívásához. A statikus IP-cím használatához ki kell kapcsolni a DHCP beállítást, és manuálisan kell megadni az IP-címet, az átjáró címét, az alhálózati maszkot és a DNS-kiszolgáló címét.

1 Csatlakoztassa az Ethernet kábelt a készülék hátulján található RJ45 aljzathoz.

> MEGJEGYZÉS: Az Ethernet kábelt külön kell beszereznie.

2 A cím DHCP használatával történő beállítása: A hálózat beállítása DHCP használatával a következő oldalon: 12. Statikus IP-cím beállítása: A hálózat beállítása statikus IP-cím használatával a következő oldalon: 12.

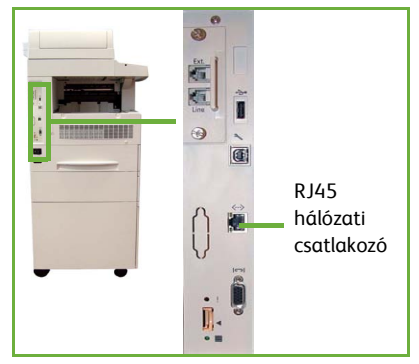

## A hálózat beállítása DHCP használatával

Indítás után a készülék lekéri az IP-címet a DHCP-kiszolgálóról. Várjon két percet, amíg a hálózati beállítás befejeződik, majd ellenőrizze a kijelölt IP-címet a következők szerint:

- 1 Nyomja meg a **Gépállapot** gombot. Az IP-cím megjelenik a **Gépállapot** oldalon.
  - Erősítse meg, hogy megtörtént az IP-cím kiosztása, és hogy az IP-cím megfelelő a hálózathoz.

**MEGJEGYZÉS**: Ha az IP-cím 169.xxx.xxx értékkel kezdődik, a DHCP-kiszolgáló nem megfelelően jelölte ki a címet, vagy a DHCP használata nincs engedélyezve a hálózaton. Segítségért forduljon a hálózati adminisztrátorhoz.

## A hálózat beállítása statikus IP-cím használatával

A beállítás megkezdése előtt szerezze be a következő adatokat a hálózati adminisztrátortól:

• IP-cím

2

- Átjáró címe
- Alhálózati maszk
- DNS kiszolgáló címe
- Nyomja meg a Be-/kijelentkezés gombot a kezelőpulton, adja meg az [1111] adminisztrátori jelszót, és válassza a Bevitel gombot.
- 2 Nyomja meg a Gépállapot gombot, és válassza a következőket: Eszközök > Kapcsolat- és hálózatbeállítás > Speciális > Hálózati beáll. > Hálózatbeállítás > TCP/IP opciók.
- 3 Válassza a HTTP és az Engedélyez lehetőséget. Válassza a Mentés parancsot.

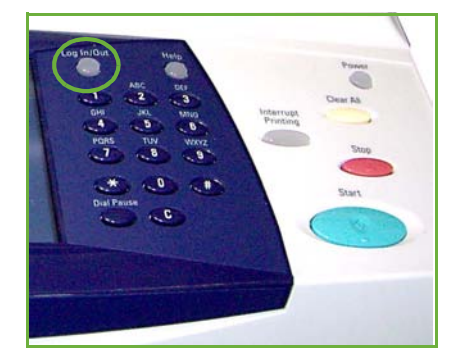

- 4 Válassza vagy a TCP/IP IPv4 beállítása, vagy a TCP/IP IPv6 beállítása lehetőséget.
- Válassza a Dinamikus címzés gombot. Alapértelmezés szerint a DHCP lesz kijelölve.
   A DHCP letiltásához válassza a Letiltva lehetőséget, majd a Mentés parancsot.
- 6 Válassza a Név/Cím elemet. Válassza a billentyűzet szimbólumát, és írja be a gazdagépnevet. Az IP-cím megadásához érintse meg az egyes négyzeteket, és írja be a számot a számbillentyűzet segítségével. Válassza a Mentés parancsot.
- 7 Válassza az **Alhálózat és hálózat** elemet. Adja meg az *alhálózati maszk* és az *IP-átjáró* értékét. Válassza a **Mentés** parancsot.

- 8 Ha nem kíván DNS-beállításokat konfigurálni, folytassa a következő lépéssel. Ha szeretné megadni a DNS-beállításokat, válassza a DNS konfiguráció gombot. Adja meg a *tartománynevet* és az *elsődleges DNS-kiszolgáló* címét. Válassza a Mentés parancsot.
- 9 Ezzel megtörtént a statikus IP-cím beállítása. A kijelentkezéshez, és az Eszközök menü bezárásához nyomja meg a Be-/kijelentkezés gombot, és válassza a Jóváhagyás lehetőséget.

# Nyomtató-illesztőprogramok telepítése

Ez az eljárás bemutatja, hogyan végezheti el a nyomtató-illesztőprogramok telepítését a nyomtató-illesztőprogramokat tartalmazó Print Driver CD használatával.

MEGJEGYZÉS: Amennyiben más nyomtató-illesztőprogramot akar telepíteni, vagy más operációs rendszert használ, tanulmányozza részletesen a Rendszeradminisztrációs CD-t.

A nyomtató-illesztőprogramok a készülékkel szállított Drivers (Illesztőprogramok) CD-n találhatók.

A Drivers CD (Illesztőprogramok CD) használatával egyszerre több összetevőt is telepíthet, például nyomtató-illesztőprogramokat, felhasználói dokumentációt és PPD-fájlokat (PostScript<sup>®</sup> Printer Descriptions). A telepítő használatához be kell töltenie a készülékkel szállított *Drivers CD-ROM* tartalmát a gépbe.

- 1 A munkaállomáson helyezze be az *illesztőprogramokat tartalmazó CD-t* a CD-meghajtóba.
- 2 Ha a CD nem indul el automatikusan, nyissa meg a Start menüt, kattintson a Futtatás parancsra, és keresse meg a CD-meghajtót. Kattintson a Beállítás opcióra, majd az OK gombra. A telepítési folyamat elindításához kattintson az OK gombra.
- 3 Válassza ki a telepítés nyelvét, és kattintson a Folytatás gombra. Megjelenik az illesztőprogram képernyője.

#### MEGJEGYZÉS: A következőket választhatja:

**Nyomtató- és szkennelő-illesztőprogramok telepítése** - A nyomtató és a szkenner illesztőprogramjait is telepíti.

**Nyomtató-illesztőprogram telepítése** - Csak a nyomtató-illesztőprogramokat telepíti.

Szkenner-illesztőprogram telepítése - Csak a szkenner illesztőprogramjait telepíti.

A nyomtató-illesztőprogramokat az alábbiak szerint telepítheti.

- 4 Kattintson az Illesztőprogramok telepítése gombra.
- 5 Kattintson a Nyomtató-illesztőprogram telepítése gombra.

MEGJEGYZÉS: Alapértelmezés szerint a PCL6 illesztőprogram telepítődik.

- 6 A PCL 5 vagy a PS nyomtató-illesztőprogram telepítéséhez kattintson a Lehetőségek gombra, majd jelölje be a kívánt illesztőprogramokhoz tartozó négyzeteket.
- 7 Adja meg a nyomtató IP-címét, DNS-nevét vagy a készülék UNC elérési útvonalát.
- 8 Kattintson a **Telepítés** gombra.

- 9 A telepítés elvégzéséhez kövesse a képernyőn megjelenő üzeneteket.
- 10 A nyomtató-illesztőprogram sikeres telepítése után végezzen próbanyomtatást a nyomtató-illesztőprogramból, vagy küldjön munkát a WorkCentre 4250/4260 sorozatú nyomtatóra.
- 11 Ha a nyomtatás sikerült, folytassa a dokumentumban ismertetett következő beállítási eljárással. Ha a nyomtatás nem sikerült, lásd: *Hibaelhárítás a következő oldalon: 35*.

Részletes tájékoztatást a készülékkel szállított System Administration (Rendszeradminisztrációs) CD-n talál.

# E-mail beállítása

Az e-mail szolgáltatás beállításához kövesse az alábbi eljárást. Ha a szolgáltatást később szeretné telepíteni, folytassa itt: *A fax beállítása a következő oldalon: 18*.

MEGJEGYZÉS: Ha az E-mail gomb nem látható az alapszolgáltatások képernyőjén, engedélyezze

az email használatát a Programmód útvonalban. (Válassza a következő opciókat: Be-/kijelentkezés > Jelszó [1111] > Bevitel > Gépállapot > Eszközök > Felh.-i kez.felület > Szolgáltatás eng. > E-mail > Engedélyez).

A beállítási eljárás megkezdése előtt győződjön meg róla, hogy rendelkezik az alábbi elemekkel, illetve hogy a következő műveleteket végrehajtották:

- Ellenőrizze, hogy a készülék teljes mértékben működik a hálózaton, és az E-mail szolgáltatás elérhető az Alapszolgáltatások képernyőn.
- Győződjön meg róla, hogy a TCP/IP és a HTTP protokoll konfigurálva van a gépen, és teljes mértékben használható. Lásd: A hálózat beállítása statikus IP-cím használatával a következő oldalon: 12.
- Szerezze be a beérkező leveleket fogadó SMTP levelezési kiszolgáló IP-címét.
- Ellenőrizze, hogy a DNS-beállítások megfelelően vannak-e konfigurálva, és kérje el a tartománynév címét (ha van).
- Hozzon létre egy e-mail fiókot, amelyet a készülék alapértelmezett *feladóként* fog használni.
- Az e-mail fiók teszteléséhez küldjön üzenetet a Xerox készülék fiókjába. Ezt a feladatot a hálózat SMTP (Simple Mail Transfer Protocol) és POP3 (Post Office Protocol 3) protokollokat támogató egyik levelezési kliensén kell elvégezni.

A webböngészőn keresztül elérhető CentreWare Internet Services alkalmazással végezheti el az e-mail beállítások konfigurálását.

- 1 Nyissa meg a webböngészőt, és a címsorban adja meg a készülék TCP/IP-címét. Nyomja meg a **Bevitel** gombot.
- 2 Kattintson a következőkre: Properties (Tulajdonságok) > Connectivity (Csatlakoztathatóság) > Protocols (Protokollok) > TCP/IP.
- 3 Írja be a tartománynevet a Domain Name (Tartománynév) mezőbe (például: abc.xyz.vallalat.hu). A DNS-beállításokat csak akkor kell konfigurálnia, ha gazdagépneveket fog használni.

**MEGJEGYZÉS:** Ha a készüléket dinamikus címzés (Dynamic Addressing) használatára állították be (DHCP vagy BootP), a tartománynév (Domain Name) nem érhető el. Ha ezt meg szeretné változtatni, kattintson a **Static** (Statikus) tételre az IP Address Resolution (IP-cím feloldása) menüben.

4 A változtatások érvényesítéséhez gördítsen a képernyő aljára, és kattintson az Apply (Alkalmaz) gombra.

- 5 Adja meg a jelenlegi adminisztrátori eszközökhöz tartozó *felhasználónevet* és *jelszót*. Az alapértelmezett értékek az **[admin]** (a program különbséget tesz a kis- és nagybetűk között), és az **[1111]**.
- 6 A *Protocols* (Protokollok) menüből válassza ki az **SMTP Server** (SMTP kiszolgáló) elemet.
- 7 Kattintson az IP Address (IP-cím) vagy a Host Name (Gazdagépnév) opcióra, és adja meg az SMTP-kiszolgálóhoz tartozó gazdagépnevet vagy IP-címet, valamint a portszámot [1-65535]. Az alapértelmezett port a 25-ös.
- 8 Ha szükséges, jelölje be A kiszolgáló SMTP hitelesítést igényel négyzetet.
- 9 Adja meg a bejelentkezési nevet és a jelszót.
- 10 A beállítások jóváhagyásához kattintson az Apply (Alkalmaz) gombra.
- A Properties (Tulajdonságok) menüben kattintson a következőkre:
   Services (Szolgáltatások) > E-mail Settings (E-mail beállítások) >
   Defaults (Alapértékek).
- 12 Az E-mail Setup (E-mail beállítása) képernyő értékeinek módosításához kattintson az egyes opciócsoportok **Edit** (Szerkesztés) pontjára.

**MEGJEGYZÉS:** A From: (Feladó) mező szükséges ahhoz, hogy e-maileket tudjon küldeni a készülékről. Kattintson a General (Általános) csoportban levő Edit (Szerkesztés) gombra az alapértelmezett From: (Feladó) címének megadásához.

13 Miután kiválasztotta a kívánt elemeket, kattintson az Apply (Alkalmaz) gombra.

**MEGJEGYZÉS:** Az e-mail funkciókról és a címjegyzékek beállításáról a System Administration (Rendszeradminisztrációs) CD-n talál további tájékoztatást.

# A fax beállítása

A WorkCentre 4250X/XF és 4260X/XF sorozat konfigurációin a fax alapszolgáltatás. A készülék üzembe helyezése során telepíteni kell a faxkészletet.

## A faxkészlet telepítése

- 1 A faxkészlet telepítéséhez kövesse a készlettel szállított utasításokat.
- 2 Csatlakoztassa a telefonvonalat a készüléken található vonalbemeneti csatlakozóaljzathoz.
- 3 Ha kézibeszélőt szeretne a készülékhez csatlakoztatni, használja a kézibeszélő csatlakozóaljzatát.
- 4 Nyomja meg a Be-/kijelentkezés gombot a kezelőpulton, adja meg az [1111] adminisztrátori jelszót, és válassza a Bevitel gombot.

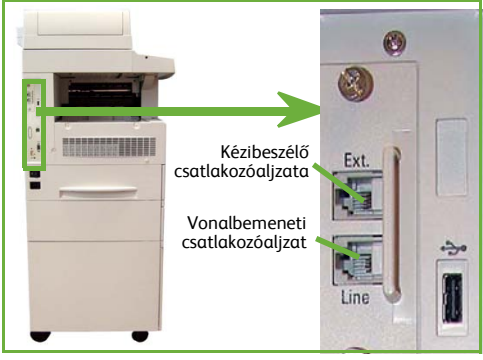

 5 Nyomja meg a Gépállapot gombot, és válassza a következőket: Eszközök > Felh.-i kez.felület > Szolgáltatás eng. > Beágyazott fax. Megjelenik a faxtelepítési képernyő.
 6 Válassza ki a megfelelő (vagy legközelebbi) országot az Országbeállítás listán

- valassza ki a megrelelő (vagy legközelebbi) örszagot az Örszagbealítás lis felsorolt bejegyzések közül, majd válassza a **Tovább** gombot.
- 7 Válassza ki a kívánt tárcsázási módot. A hangfrekvenciás tárcsázású vonalhoz válassza a Hang beállítást. A másodpercenként 10 impulzusos vonalhoz válassza az Impulzus beállítást. Ha nem biztos abban, hogy milyen vonallal rendelkezik, válassza a Hang beállítást.
- 8 A Faxszám mezőben válassza a billentyűzet szimbólumot, és írja be a készülék faxszámát.
- 9 A Gép neve mezőben válassza a billentyűzet szimbólumot, és adjon meg egy egyedi nevet a készüléknek.
- 10 Válassza a Mentés és a Bezárás parancsot. A készülék újraindul. A készülék ezután az alapértelmezett beállításokkal küldi és fogadja a faxokat. Ha a faxbeállításokat módosítani szeretné, a 4. és 5. lépésben leírtak szerint nyissa meg az Eszközök útvonalat, és válassza a következőket: Eszközök > Felh.-i kez.felület > Fax szervizbeáll.. Ezt követően kiválaszthatja és megváltoztathatja a különböző faxbeállításokat.

# A választható készletek telepítése

Ez a rész az alábbi választható funkciók telepítését és konfigurálását ismerteti:

- Hálózati számlázás
- Kiszolgálófax

**MEGJEGYZÉS:** A kiszolgálófax és a hálózati számlázás telepítéséről és konfigurálásáról további útmutatást a System Administration (Rendszeradminisztrációs) CD-n talál.

## A választható készletek telepítése

A választható készleteket ugyanazzal a módszerrel telepítheti. Minden csomag tartalmaz egy funkcióengedélyező kulcsot, valamint telepítési utasításokat.

- A bekapcsolt készüléken illessze a funkcióengedélyező kulcsot a készülék hátsó részén lévő kártyaolvasó-nyílásba. A funkcióengedélyező kulcson lévő jelzőfények világítani kezdenek (először piros, majd villogó zöld, végül folyamatos zöld).
- 2 A funkció sikeres telepítése után egy felbukkanó üzenet jelzi, hogy a funkció konfigurálása megtörtént, és kéri a felhasználót, hogy vegye ki a funkcióengedélyező kulcsot a nyílásból.

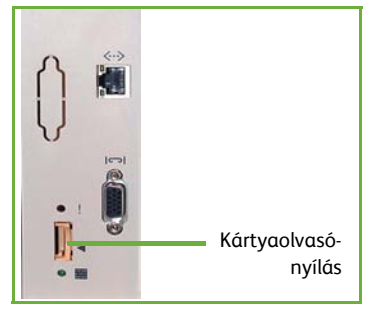

### Hálózati számlázás

A hálózati számlázással nyomon követheti a gép használatát, és részletes költségelemzést is készíthet.

A nyomtatási, szkennelési, faxolási és másolási munkákat a gép nyomon követi, és a munkanaplókban eltárolja. A felhasználóknak a készülék használatához meg kell adniuk felhasználói és számlaazonosítójukat. Az elvégzett munkák számát és adatait egy munkanaplóban rögzíti a készülék.

#### A készlet telepítése

Telepítse a készletet. Lásd: A választható készletek telepítése a következő oldalon: 19.

#### A hálózati számlázás engedélyezése

- 1 Nyomja meg a **Be-/kijelentkezés** gombot a kezelőpulton, adja meg az **[1111]** adminisztrátori jelszót, és válassza a **Bevitel** gombot.
- 2 Nyomja meg a Gépállapot gombot, és válassza a következőket: Eszközök > Számlázás > Számlázás engedélyezése > Hitelesítés mód.
- 3 Válassza az **Be** gombot a Hálózati számlázás címszó alatt.
- 4 Válassza a Mentés parancsot.

5 A kijelentkezéshez nyomja meg a **Be-/kijelentkezés** gombot, és válassza a **Jóváhagyás** lehetőséget.

**MEGJEGYZÉS:** További tájékoztatásért tekintse meg a System Administration Guide (Rendszeradminisztrációs útmutató) című kiadványt.

### Kiszolgálófax

A Kiszolgálófax funkció lehetővé teszi a felhasználók számára, hogy dokumentumokat küldjenek egy vagy több faxgépre a telefonhálózaton keresztül anélkül, hogy külön telefonvonalat használnának a készülékhez. Ez úgy éri el, hogy a készüléket egy hálózati Faxkiszolgálóhoz csatlakoztatja, amely képes kezelni a faxátviteleket a szervezeten belül.

#### A készlet telepítése

1 Telepítse a készletet. Lásd: A választható készletek telepítése a következő oldalon: 19.

#### A kiszolgálófax engedélyezése

- 2 Nyomja meg a Be-/kijelentkezés gombot a kezelőpulton, adja meg az [1111] adminisztrátori jelszót, és válassza a Bevitel gombot.
- 3 Nyomja meg a Gépállapot gombot, és válassza a következőket: Eszközök > Felh.-i kez.felület > Szolgáltatás eng. > Kiszolgáló fax.
- 4 Válassza ki az Engedélyez lehetőséget.
- 5 Válassza a **Mentés** parancsot.
- 6 A kijelentkezéshez, és az Eszközök menü bezárásához nyomja meg a Be-/kijelentkezés gombot, és válassza a Jóváhagyás lehetőséget.

**MEGJEGYZÉS**: További tájékoztatásért tekintse meg a System Administration Guide (Rendszeradminisztrációs útmutató) című kiadványt.

# Másolás

- 1 Töltse be a dokumentumokat a másolni kívánt oldallal felfelé a dokuadagolóba, vagy a másolni kívánt oldallal lefelé a dokuüveg bal hátsó sarkához igazítva.
- 2 Nyomja meg az Alapszolgáltatások, majd a Másolás gombot. Megjelenik a Másolás képernyő.
- 3 Az érintőképernyőn válassza ki a kívánt lehetőségeket.

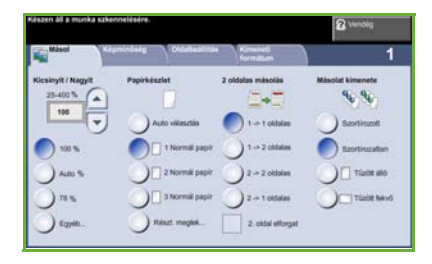

| Másolás                                                                            | Képminőség                                                                                                    | Oldalbeállítás                                                 | Kimeneti formátum                                                                                    |
|------------------------------------------------------------------------------------|----------------------------------------------------------------------------------------------------|----------------------------------------------------------------|----------------------------------------------------------------------------------------------------|
| Kicsinyít / Nagyít<br>A képet 25% és<br>400% között<br>kicsinyíti vagy<br>nagyítja | <b>Eredeti típusa</b><br>Adja meg az eredeti<br>dokumentum<br>típusát a felbontás<br>optimalizálása<br>érdekében: szöveg,<br>szöveg és fénykép,<br>vagy fénykép | <b>Eredeti mérete</b><br>Beállítja az eredeti<br>méretét       | Füzet készítés<br>Automatikusan<br>füzetként nyomtatja<br>a dokumentumot                             |
| <b>Papíradagolás</b><br>Kiválaszthatja a<br>tálcát és a<br>papírméretet            | <b>Világosít / Sötétít</b><br>Világosítja vagy<br>sötétíti a kimenetet                                                                                          | <b>Könyvmásolás</b><br>Bekötött<br>dokumentumok<br>másolásához | <b>Borító</b><br>Borítók beillesztése                                                                |
| <b>2 oldalas másolás</b><br>1 vagy 2 oldalas<br>másolás<br>lehetőségei             | Háttércsökkentés<br>Automatikusan<br>halványítja vagy<br>megszünteti a sötét<br>hátteret                                                                        | <b>Képeltolás</b><br>Elmozdítja a képet<br>az oldalon          | Fóliaelválasztók<br>Üres vagy nyomattal<br>ellátott elválasztókat<br>illeszt az egyes<br>fóliák közé |
| <b>Másolat kimenete</b><br>Szortírozási és<br>tűzési opciók                        |                                                                                                    | <b>Széltörlés</b><br>Törli a kép széleit                       | <b>Oldalelrendezés</b><br>Több képet nyomtat<br>egyetlen oldalra                                     |
|                                                                                    |                                                                                                    |                                                                | <b>Munkatárolás</b><br>Elmenti a munkát az<br>eszközön                                               |

A választható lehetőségek az alábbi táblázatban láthatók.

4 Adja meg a kívánt másolatszámot a számbillentyűzeten, majd nyomja meg az Indítás gombot.

**MEGJEGYZÉS:** A másolási művelet elvégzésének ellenőrzéséhez nyomja meg a **Munkaállapot** gombot a kezelőpulton. Megjelenik a Munkaállapot képernyő. A várakozó másolási munka megjelenik a sorban.

# További másolási funkciók

#### Kicsinyítés/nagyítás

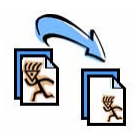

Az eredetik 25 % és 400 % között kicsinyíthetők vagy nagyíthatók. A lehetőség használatához válassza a **Másolás** fület. Válasszon az előre beállított *kicsinyítési/nagyítási* arányok közül, vagy nyomja meg az **Egyéb** gombot az egyéni beállítások eléréséhez.

## A képminőség beállítása

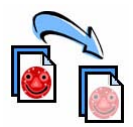

A beszkennelt eredeti típusának és minőségének megfelelően javíthatja a másolat minőségét. Ennek a lehetőségnek a használatához válassza a **Képminőség** fület.

**Eredeti típusa:** Válassza ki a másolni kívánt dokumentum típusát, amely lehet szöveg, szöveg és fénykép, vagy csak fénykép.

Világosít / sötétít: A kimenet világosságát, illetve sötétségét állítja be.

**Háttércsökkentés:** Automatikusan halványítja vagy eltünteti a színes papír vagy újság másolásakor keletkező sötét hátteret.

#### Füzetkészítés

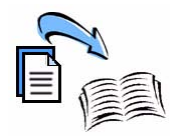

A sorba rendezett egyoldalas vagy kétoldalas eredeti dokumentumokról jól használható füzeteket készíthet. A készülék automatikusan úgy készíti el a kétoldalas nyomatokat, hogy azok összehajtás után a megfelelő sorrendben füzetet alkotnak. A gép le is kicsinyíti a képeket, és azokat úgy helyezi el, hogy ráférjenek a választott papírméretre.

A lehetőség használatához tegye be az eredetiket a dokuadagolóba, majd válassza a **Kimeneti formátum** fület és a **Füzetkészítés** pontot.

## Több kép

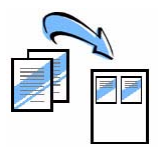

Ezzel a funkcióval két vagy több dokumentumot másolhat kicsinyített méretben egyetlen papírlapra. Ideális szóróanyagok, segédletek vagy archiválási célra használt dokumentumok készítéséhez. A lehetőség használatához tegye be az eredetiket a dokuadagolóba, majd válassza a **Kimeneti formátum** fület és az **OldaleIrendezés** pontot. Egy, kettő vagy négy különálló eredetit másolhat egyetlen papírlapra.

# Dokumentumok nyomtatása

1 Ellenőrizze, hogy a megfelelő nyomtató-meghajtó van-e telepítve a számítógépre. A nyomtató-illesztőprogramok telepítéséről lásd: *Nyomtató-illesztőprogramok telepítése a következő oldalon:* 14.

A nyomtató-illesztőprogramokat megtalálja a Drivers (Illesztőprogramok) CD-n, vagy a legfrissebb verziókat letöltheti a Xerox webhelyéről: <u>www.xerox.com/support</u>.

- 2 Nyissa meg a nyomtatni kívánt dokumentumot. Kattintson a Fájl > Nyomtatás pontra, és a nyomtatókat tartalmazó listában válassza ki a Xerox WorkCentre 4250/ 4260 sorozatú készüléket.
- 3 Az alapértelmezett nyomtatási tulajdonságok megváltoztatásához kattintson a Tulajdonságok elemre.

A nyomtató-illesztőprogram fülein különböző opciók és tulajdonságok közül választhat.

- A Papír/Kimenet fülön kiválaszthatja a másolóanyag típusát, méretét és színét, továbbá a kimenet jellemzőit (például kétoldalas nyomat).
- Az Elrendezés/Vízjel fül különféle opcióival vízjelet adhat az oldalakhoz, megváltoztathatja az oldal tájolását (álló vagy fekvő), továbbá füzeteket és sokképes mintákat nyomtathat.

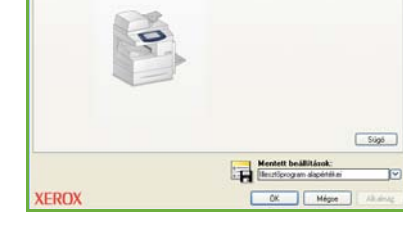

w WorkCentre 4260 PCL6 - Nyomtatási b

Papir: A4 (210 x 297 nm)

• A **Speciális** fül különböző betűtípus- és nyomtatási opciókat tartalmaz (például a kép kicsinyítése és nagyítása).

Válassza ki a nyomtatási munkához szükséges beállításokat, és kattintson az **OK** gombra a dokumentum kinyomtatásához.

4 A számítógép a nyomtatási munkát a készülékre küldi. A munka az Aktív munkák sorban szerepel, amíg nyomtatásra nem kerül. A készülék várakozási sorának megtekintéséhez nyomja meg a Munkaállapot gombot a kezelőpulton.

# További nyomtatási funkciók

### Képelforgatás

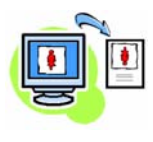

Ezzel a funkcióval az oldalt 180 fokkal elforgathatja. Az opció használatához kattintson a **Speciális** fülre, majd a **Kép beállításai** pontra. Válassza az **Engedélyezve** lehetőséget, ha az oldal képeit az aktuális tájoláshoz képest 180 fokkal el szeretné forgatni. A funkció letiltásához válassza a **Letiltva** lehetőséget.

#### Mentett beállítások

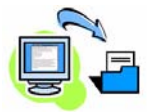

A nyomtatási munkák gyakran (vagy ritkábban) használt tulajdonságait elmentheti a *Mentett beállítások* opcióval. Ezzel az opcióval elnevezheti, elmentheti és visszahívhatja a nyomtatási munkák szinte összes választható tulajdonságát. Maximum 50 különböző munkabeállítást tárolhat. Az opció használatához kattintson a **Papír/Kimenet** fülre, majd pedig a **Mentett beállítások** lefelé mutató nyílra. Válassza a **Mentés másként** parancsot az aktuális beállítások elmentéséhez, vagy válasszon egyet a korábban elmentett beállítások közül.

#### Festéktakarékos

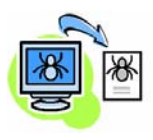

Vázlatos dokumentumok nyomtatásakor a *Vázlat mód* választásával csökkentheti a felhasznált festék (szilárdtinta) mennyiségét. A kép világosabb lesz a megszokottnál, de olvasható marad, és kiválóan megfelel a dokumentum ellenőrzéséhez vagy javításához. A festék megtakarításához kattintson a **Speciális** fülre, majd a **Kép beállításai** pontra. A **Vázlat mód** pontnál válassza a **Be** beállítást.

#### Vízjel hozzáadása

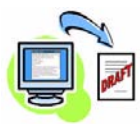

A Vízjel funkció segítségével háttérszöveget vagy bitképeket hozhat létre és nyomtathat a dokumentumok oldalaira. Létrehozhatja saját vízjeleit, vagy szerkesztheti a meglévőket. Azt is megadhatja, hogy a vízjeleket a háttérben vagy az előtérben, illetve hogy csak az első oldalon kívánja-e nyomtatni. Az opció használatához kattintson az **Elrendezés/Vízjel** fülre, majd a **Vízjel** részben kattintson a megfelelő lehetőségekre.

# Faxküldés

MEGJEGYZÉS: Ez a funkció minden készüléken elérhető, de alapfunkció a WorkCentre 4250X/XF és 4260X/XF konfigurációknál.

- 1 Töltse be a dokumentumokat a dokuüvegre a faxolni kívánt oldallal lefelé, vagy a dokuadagolóba a faxolni kívánt oldallal felfelé.
- 2 Nyomja meg az Alapszolgáltatások gombot, és válassza a Fax lehetőséget. Megjelenik a Fax képernyő.
- 3 Adja meg a címzett faxszámát a következő módszerek segítségével:
  - Nyomógombos tárcsázás az érintőképernyőn válassza a számbeírási területet, és a számbillentyűzeten írja be a számot.

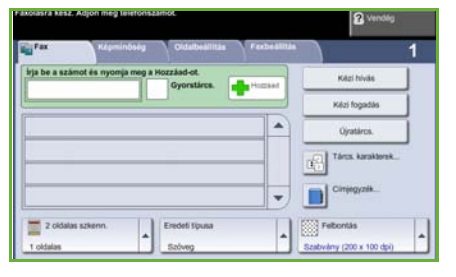

- Kézi tárcsázás ha telefonkészülék csatlakozik a készülékhez, válassza a Kézi hívás gombot, és tárcsázza a számot a telefonkészüléken, vagy tárcsázáshoz használja a számbillentyűzetet.
- Gyorstárcsázás válassza ki a Gyorstárcs. funkciót, és válasszon egyet az előre beállított gyorstárcsázó hívószámok közül.
- Hozzáad ha több címzettnek küldi el a faxot, a címzetteket felveheti a küldési listába. Ez a gomb hozzáférést biztosít az egyéni és a csoportos tárcsázási könyvtárakhoz.

Válassza ki a faxmunkájához szükséges lehetőségeket a következő táblázatból:

| Fax                                                                                                    | Képminőség                                                                               | Oldalbeállítás                                           | Faxbeállítások                                                   |
|----------------------------------------------------------------------------------------------------|------------------------------------------------------------------------------------------|----------------------------------------------------------|------------------------------------------------------------------|
| <b>2 oldalas</b><br>szkennelés<br>Egy- vagy kétoldalas<br>eredetikhez                                                                                           | <b>Világosít/Sötétít</b><br>Világosítja vagy<br>sötétíti a kimenetet                     | <b>Eredeti mérete</b><br>Beállítja az eredeti<br>méretét | <b>Tárolás lehíváshoz</b><br>Fax tárolása a helyi<br>készüléken  |
| <b>Eredeti típusa</b><br>Adja meg az eredeti<br>dokumentum<br>típusát a felbontás<br>optimalizálása<br>érdekében: szöveg,<br>szöveg és fénykép<br>vagy fénykép. | Háttércsökkentés<br>Automatikusan<br>halványítja vagy<br>megszünteti a sötét<br>hátteret |                                                          | <b>Távoli lehívás</b><br>Más készüléken<br>tárolt faxok lekérése |

| Fax                                             | Képminőség                                                  | Oldalbeállítás | Faxbeállítások                                                                                |
|-------------------------------------------------|-------------------------------------------------------------|----------------|-----------------------------------------------------------------------------------------------|
| <b>Felbontás</b><br>Beállítja a<br>képminőséget | <b>Színes mód</b><br>Fekete-fehér vagy<br>színes szkennelés |                | <b>Késleltetett küldés</b><br>Meghatározza,<br>mikor kell elküldeni<br>a faxot                |
|                                                 |                                                             |                | <b>Fejlécszöveg küld.</b><br>Információ<br>hozzáadása a<br>fax elejéhez                       |
|                                                 |                                                             |                | <b>Postafiókok</b><br>Fax küldése egy<br>helyi vagy távoli<br>postafiókba                     |
|                                                 |                                                             |                | Faxküldési<br>funkciók<br>Meghatározza<br>a faxküldés<br>kezdetén használt<br>vonalsebességet |
|                                                 |                                                             |                | <b>Faxjelentések</b><br>Faxvisszaigazolás<br>vagy hibajelentés<br>kiválasztása                |

4 A fax elküldéséhez nyomja meg az **Indítás** gombot.

**MEGJEGYZÉS:** A faxmunka elküldését a kezelőpult **Munkaállapot** gombjának megnyomásával ellenőrizheti. Ekkor megjelenik a Munkaállapot képernyő. A kijelzőn megjelenik a sorban álló munka.

# További faxolási funkciók

#### Késleltetett küldés

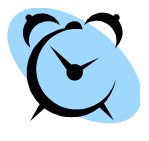

A funkció használatával megadhatja a fax elküldésének időpontját. Ezzel az opcióval átteheti a fax elküldési idejét egy csúcsidőn kívül eső időpontra, így csökkentheti a hívás költségét. Az opció használatához válassza a **Faxbeállítás** fület. Válassza a **Faxbeállítások > Késleltetett küldés** lehetőséget.

#### A felbontás megváltoztatása

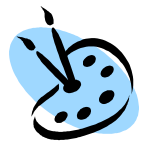

A felbontás befolyásolja, hogy a fogadó faxállomáson hogyan jelenik meg a fax. Az opció használatához válassza a **Fax** fület, és válasszon a *Felbontás* alatt található beállítások közül. A legtöbb szöveges dokumentumhoz a **Szabvány** beállítás a legmegfelelőbb, rajzokhoz és fényképekhez a **Finom** beállítást, és a nagyfelbontású grafikákhoz vagy fotókhoz a **Szuperfinom** beállítást használhatja.

### Címjegyzék beállítása

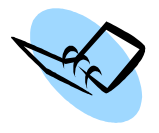

Ezzel a funkcióval célállomások nevét és faxszámát tárolhatja a készüléken. Az itt tárolt bejegyzések a *Küldési lista* funkciónál találhatók a **Faxbeállítás** fülön. Válassza az **Fax** fület, majd a **Címjegyzék** gombot. Adja meg az *egyéni* faxolási adatokat. Olyan tárcsázási *csoportok* is létrehozhatók, amelyekhez több különböző *egyéni* bejegyzés tartozik.

### Faxjelentések

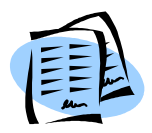

Számos faxjelentést nyomtathat ki. A faxjelentési módok eléréséhez válassza ki a **Faxbeállítások** fület, majd válassza ki a **Faxjelentések** lehetőséget. Válassza ki a kívánt faxjelentést.

További módszer a faxjelentések eléréséhez a **Gépállapot** gomb megnyomása, majd a **Gépadatok > Információs lapok >** választása és a kívánt jelentés megjelenítése.

# Hálózati szkennelés

A hálózati szkennelés funkcióval beszkennelheti és elektronikus fájlokként tárolhatja a nyomtatott dokumentumokat.

- 1 Tegye a dokumentumokat a dokuüvegre a szkennelni kívánt oldallal lefelé, vagy a dokuadagolóba a szkennelni kívánt oldallal felfelé.
- 2 Nyomja meg az Alapszolgáltatások gombot a kezelőpulton. Válassza a Hálózati szkennelés lehetőséget. Megjelenik a Hálózati szkennelés képernyő.
- 3 Válassza ki a kívánt szkennelési sablont a listáról.

| Osszes sabion |   | adatai              |     |   |
|---------------|---|---------------------|-----|---|
|               |   | Nincs cél konfigurá | iva |   |
| ABC123        | - |                     |     | 1 |
| ABC123        |   |                     |     | 1 |
|               |   |                     |     | 1 |
|               | - |                     |     |   |

4 Ha szükséges, módosítsa a sablonbeállításokat a Hálózati szkennelés, Bővített beállítások, Oldalbeállítás és Fájlozási módok fülön.

| Hálózati<br>szkennelés                                                                                            | Bővített beállítások                                                                     | Oldalbeállítás                                              | Fájlozási módok                                                                 |
|----------------------------------------------------------------------------------------------------|------------------------------------------------------------------------------------------|-------------------------------------------------------------|---------------------------------------------------------------------------------|
| <b>Kimeneti szín</b><br>Fekete-fehér,<br>szürkeárnyalatos<br>vagy színes<br>szkennelés                            | <b>Világosít / Sötétít</b><br>Világosítja vagy<br>sötétíti a kimenetet                   | <b>Eredeti mérete</b><br>Beállítja az eredeti<br>méretét    | <b>Fájlnév</b><br>Ha a fájlnév<br>már létezik                                   |
| <b>2 oldalas</b><br>szkennelés<br>Az eredeti lehet<br>egy- vagy<br>kétoldalas, a<br>második oldal<br>elforgatható | Háttércsökkentés<br>Automatikusan<br>halványítja vagy<br>megszünteti a sötét<br>hátteret | <b>Szkennelés szélig</b><br>A teljes oldal<br>beszkennelése | Dokumentumkezelő<br>mezők<br>Adjon meg<br>indexinformációt a<br>dokumentumáról  |
| Eredeti típusa<br>Szöveg, fénykép<br>vagy szöveg, vagy<br>fénykép                                                 | <b>Felbontás</b><br>72x72 – 600x600 dpi<br>között                                        |                                                             | Fájlcélok<br>hozzáadása<br>További fájlcélok<br>hozzáadása bármely<br>sablonhoz |

| Hálózati<br>szkennelés                                                                                 | Bővített beállítások                                                                                                    | Oldalbeállítás | Fájlozási módok                           |
|----------------------------------------------------------------------------------------------------|----------------------------------------------------------------------------------------------------|----------------|-------------------------------------------|
| Felbontás<br>A szkennelési<br>beállításokat a<br>szkennelt kép<br>további<br>használatához<br>igazítja | Minőség/Fájlméret<br>Optimális minőség és<br>fájlméret kiválasztása                                                                                      |                | <b>Fájlformátum</b><br>PDF, TIF vagy JPEG |
|                                                                                                    | Sablonok frissítése<br>Egy legutóbb készült<br>vagy frissített sablon<br>használata, mielőtt a<br>rendszer azt<br>automatikusan a<br>sablonlistához adja |                |                                           |

5 A dokumentumok beszkenneléséhez nyomja meg az **Indítás** gombot.

**MEGJEGYZÉS:** A szkennelési munka sikerét a kezelőpult **Munkaállapot** gombjának megnyomásával ellenőrizheti. Ekkor megjelenik a Munkaállapot képernyő. A kijelzőn megjelenik a sorban álló munka.

# További hálózati szkennelési funkciók

## Hálózati szkennelési sablonok létrehozása

Hálózati szkenneléskor a sablonokkal meghatározhatja a célállomást és a szkennelési beállításokat a szkennelési munkához. A munkafolyamat sokkal hatékonyabbá válik, ha a leggyakoribb szkennelési munkákhoz egyéni sablonokat hoz létre.

Az új sablonok az alapértelmezett sablonhoz konfigurált beállításokat veszik alapul, de meglévő sablonokat is lehet

|                          | Contract Constraints                                                                                                    |                                                                                                    |                                                                                                    |
|--------------------------|----------------------------------------------------------------------------------------------------|----------------------------------------------------------------------------------------------------|----------------------------------------------------------------------------------------------------|
| a local time             | Instrument Income                                                                                                    |                                                                                                    |                                                                                                    |
| *isten                   | in the second second se | # 11s                                                                                                    |                                                                                                    |
| 41100 C                  |                                                                                                    | T're                                                                                                    |                                                                                                    |
| ****                     | Rest Torner                                                                                                    |                                                                                                    |                                                                                                    |
| Participant Carrier      | Tenternate                                                                                                    |                                                                                                    | and it                                                                                                    |
| The Designer lines       | Bourset Long                                                                                                    | the second of the second section.                                                                               | 200                                                                                                    |
| recent for an            | 1.11                                                                                                    |                                                                                                    |                                                                                                    |
| The familie integrant    | Ins Deput rule lates                                                                                                    | The second second second second second second second second second second second second second second second se |                                                                                                    |
| Safety Templers          | Table + Articult Tay (Incidention - Frond Tay, Statistical Inc.) (2)                                                                                                    | A sector and a sector sector and a sector                                                                       |                                                                                                    |
| 1400 140440              | Contract Contract Contractory of                                                                                                    |                                                                                                    |                                                                                                    |
| a designed of the second | Petriore feduce Seted year                                                                                                    |                                                                                                    |                                                                                                    |
| A local                  |                                                                                                    |                                                                                                    |                                                                                                    |
| · famoust                |                                                                                                    |                                                                                                    |                                                                                                    |
|                          |                                                                                                    |                                                                                                    | and the second second sec |
|                          | and the second second se                                                                                                    |                                                                                                    |                                                                                                    |
|                          | Image Information                                                                                                    | dealers                                                                                                    | ind.                                                                                                    |
|                          |                                                                                                    |                                                                                                    |                                                                                                    |
|                          | Contraction (Figure 1)                                                                                                    | Brenet.                                                                                                    |                                                                                                    |
|                          | 00104                                                                                                    | Based .                                                                                                    |                                                                                                    |
|                          | Second Engineery Inspirations                                                                                                    | All I and                                                                                                    |                                                                                                    |
|                          | Server's fail fail fail (and a fail) and a fail                                                                                                    | averes .                                                                                                    | 10                                                                                                    |
|                          |                                                                                                    | and any logitude of the                                                                                         |                                                                                                    |
|                          |                                                                                                    | and the second second                                                                                           |                                                                                                    |

másolni vagy módosítani. Legfeljebb 250 sablon jeleníthető meg.

- 1 Nyissa meg a webböngészőt, és a címsorban adja meg a készülék TCP/IP-címét. Nyomja meg az **Enter** billentyűt, majd kattintson a **Scan** (Szkennelés) fülre.
- 2 A General Information (Általános adatok) ablak Template Name (Sablon neve) mezőjébe írja be a sablon nevét. Tetszés szerint megadhat egy leírást is, vagy a tulajdonos nevét.
- 3 Kattintson az Add (Hozzáadás) gombra az új sablon létrehozásához. A sablon megjelenik a bal oldalon található Templates (Sablonok) listában.

#### Név/formátum

4 A beszkennelt dokumentum nevének és formátumának kiválasztásához kattintson az Edit (Szerkesztés) gombra. Adjon nevet a szkennelt dokumentumnak, majd válasszon a következő formátumok közül: TIFF, mTIFF, JPEG vagy PDF. Kattintson az Apply (Alkalmaz) gombra.

#### Célállomásra vonatkozó szolgáltatások

5 A beszkennelt dokumentumot elküldheti a rendszeradminisztrátor által felállított egyik fájltárolóba, vagy faxként továbbíthatja, ha a kiszolgálófax engedélyezve van a készüléken. Szükség szerint kattintson a File (Fájl) és/vagy a Fax elemre. Ha a File lehetőségre kattint, válassza ki azt a fájltárolót, ahova a beszkennelt képek kerülnek.

#### Dokumentumkezelő mezők

6 Ha további adatokat szeretne megadni a beszkennelt képek kezeléséhez, kattintson az **Add** (Hozzáadás) gombra, és adja meg a megfelelő adatokat.

#### Szkennelési beállítások

- 7 A szkennelési beállítások megváltoztatásához kattintson az Edit (Szerkesztés) gombra. A 2-Sided (Kétoldalas) és az Original Type (Eredeti típusa) opciók beállítása mellett további szkennelési beállításokat is megadhat, így például módosíthatja a Lighten/Darken (Világosít/Sötétít), a Color Options (Színlehetőségek), az Original Input (Eredeti bemenet) és a Resolution (Felbontás) opciók értékét. Visszaigazoló jelentés és munkanapló nyomtatására is lehetősége van.
- 8 Miután kiválasztotta a kívánt elemeket, kattintson az Apply (Alkalmaz) gombra.

# E-mail küldése

- Tegye az e-mailben továbbítandó dokumentumokat a dokuüvegre a szkennelni kívánt oldallal lefelé, vagy a dokuadagolóba a szkennelni kívánt oldallal felfelé.
- 2 Nyomja meg az **Alapszolgáltatások** gombot a kezelőpulton.
- 3 Válassza ki az **E-mail** pontot.
- 4 Válassza a Feladó pontot, és írja be azt az e-mail címet, amelyet a levél Feladó mezőjében szeretne megjeleníteni.

**MEGJEGYZÉS:** Elképzelhető, hogy ezt a mezőt az adminisztrátor előre beállította, ezért nem szerkeszthető.

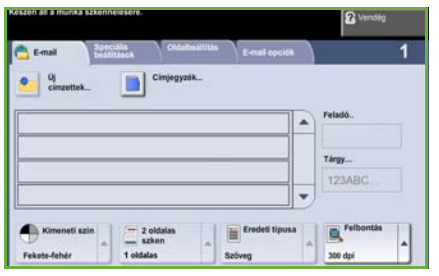

- 5 Válassza az **Új címzett** gombot, írja be a címzett e-mail címét. Ha a gépen létezik címjegyzék, válassza a **Címjegyzék** gombot, és adja meg a címzett nevét. A program keresést végez a címjegyzékben, majd az eredményül kapott névlistából ki lehet választani a címzettet. Ezzel a módszerrel több címzettet is felvehet a *Címlistára*.
- 6 Válassza ki a dokumentumhoz tartozó jellemzőket az E-mail, Bővített beállítások, Oldalbeállítás vagy az E-mail opciók fülön.

| E-mail                                                                           | Bővített beállítások                                                | Oldalbeállítás                                              | E-mail beállítások                                |
|----------------------------------------------------------------------------------|---------------------------------------------------------------------|-------------------------------------------------------------|---------------------------------------------------|
| <b>Kimeneti szín</b><br>Fekete-fehér,<br>szürkeárnyalatos<br>vagy színes         | Világosít/Sötétít<br>Világosítja vagy<br>sötétíti a képet           | <b>Eredeti mérete</b><br>Beállítja az eredeti<br>méretét    | <b>Fájlformátum</b><br>PDF, TIF vagy JPEG         |
| <b>2 oldalas szkennelés</b><br>Az eredeti lehet<br>egyoldalas vagy<br>kétoldalas | Háttércsökkentés<br>Csökkenti a sötét<br>hátteret                   | <b>Szkennelés szélig</b><br>A teljes oldal<br>beszkennelése | <b>Válaszcím</b><br>E-mail cím<br>beállítása      |
| <b>Eredeti típusa</b><br>Szöveg, fénykép vagy<br>szöveg és fénykép.              | Minőség/Fájlméret<br>Optimális minőség és<br>fájlméret kiválasztása |                                                             | <b>Üzenet</b><br>Üzenet<br>tartalmának<br>beírása |
| <b>Felbontás</b><br>72x72 – 600x600 dpi<br>között                                | <b>Felbontás</b><br>72x72 – 600x600 dpi<br>között                   |                                                             |                                                   |

7 A dokumentum szkenneléséhez és e-mail mellékletként való elküldéséhez nyomja meg az Indítás gombot.

**MEGJEGYZÉS:** A munka megtekintéséhez nyomja meg a **Munkaállapot** gombot a kezelőpulton. A munka megjelenik a munkák sorában.

# További e-mail szolgáltatások

#### Színes mellékletek

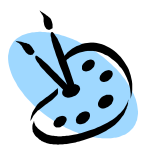

Mikor a Színes szkennelés lehetőség a kiválasztott, lehetősége van rá, hogy az e-mailhez JPEG formátumú színes képet csatoljon. Ez a formátum jobb tömörítést tesz lehetővé a színes bitképeknél.

A Színes szkennelés E-mailbe engedélyezéséhez kattintson az **E-mail** fülre és válassza a *Színes kimenet* opciót. Válassza a **Többszínű** pontot.

MEGJEGYZÉS: A legnagyobb képfelbontás színes képeknél 300x300 dpi.

# Javítsa a WorkCentre készülékének hatékonyságát

A WorkCentre 4250/4260 sorozat egy hatékony, többfunkciós eszköz, amely egyetlen nagyszerű rendszerben számos digitális funkciót kínál. A készüléket úgy tervezték, hogy megfeleljen nagyobb munkacsoportok és különböző munkakörnyezetek igényeinek is. Kevesebbel többet érhet el, ha munkafolyamatait az alábbi hatékonyságfokozó lehetőségekkel tovább egyszerűsíti.

### Igazítsa saját igényeihez a készüléket

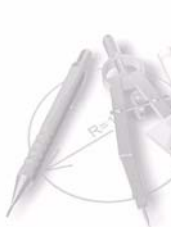

A gépet beállíthatja úgy, hogy tükrözze az iroda munkafolyamatait. Kezdőképernyőként megjelenítheti például a *Gép állapota, Munkaállapot* képernyőt, vagy egy tetszőleges *szolgáltatást*. Bármelyik szolgáltatás alapértelmezett beállításait saját igényeihez igazíthatja, így például kiválaszthatja az alapértelmezett papírtálcát, megadhat egyedi kicsinyítési arányokat, vagy papírtakarékossági okokból választhatja a kétoldalas másolás használatát. A beállítások megnyitásához lépjen be az **Eszközök** menübe, nyissa meg a **Szolgáltatás alapértékek** és **Másolási szolgáltatás beállításai** lehetőséget.

## Online címjegyzék

A címjegyzék akkor lehet hasznos, ha a faxok és a levelek gyakori címzettjeiből egy listát szeretne összeállítani. Ezzel a funkcióval a címzettek adatait, például e-mail címét és faxszámát elmentheti egy címjegyzékbe. A címjegyzékben szereplő címszámok gyorstárcsázó számokként is használhatók.

A konfigurációtól függően a készülék a vállalati (LDAP) és a helyi címjegyzékeket is támogatja. A helyi címjegyzékeket egy **.csv** fájlból tudja importálni, amely az **Internet Services > Tulajdonságok > Szolgáltatások > E-mail beállítások** menüpontjánál található.

### Távoli adminisztráció

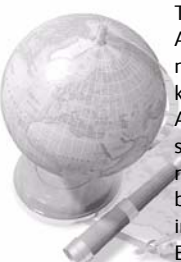

Többfunkciós készüléke saját *CentreWare Internet Services* weblapot tartalmaz. A webhelyet webböngészőjéből érheti el. Felhasználóként saját munkaállomásáról juthat információhoz a készülékkel, illetve a készülékre küldött munkákkal kapcsolatban.

A weboldalon található fülek számos olyan lehetőséget kínálnak, amelyek segítségével felmérhető az eszköz állapota, és információ szerezhető a betöltött másolóanyagról, a várakozó munkákról, valamint az adminisztrátori beállításokról. Ezzel a funkcióval nyomtatásra kész munkát is küldhet az interneten keresztül.

Ehhez egyszerűen nyissa meg webböngészőjét, és adja meg a készülék IP-címét.

### Papírdokumentumok küldése e-mail üzenetként

Szkennelt dokumentumokat küldhet e-mail mellékletként a megadott email címzett(ek)nek. Az e-mail funkciók eléréséhez nyomja meg a kezelőpulton található **Alapszolgáltatások** gombot, majd válassza a kijelző **E-mail** gombját. Ezzel a lehetőséggel a dokumentumokat saját célra is beszkennelheti. Egyszerűen válassza az e-mail funkciót, adja meg saját e-mail címét, és szkennelje be a dokumentumot. Néhány pillanat múlva megérkezik a szkennelt dokumentum az e-mail fiókjába.

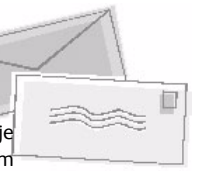

#### Egyszerű kellékkezelés

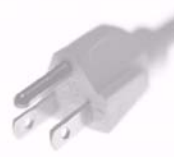

A kellékek a gép olyan elemei, amelyek cserét vagy feltöltést igényelnek (például papír, tűzőkapcsok és a felhasználó által cserélhető egységek). A festékkazettát és a tűzőkazettát például a felhasználó is kicserélheti, ami azt jelenti, hogy a csere végrehajtásához nem szükséges kihívni a Xerox szerviztechnikusát, és ezzel csökkentheti az állásidőt.

### Hatékony dokumentumok

A készülék nem csupán egy közönséges nyomtató: az eszközzel saját igényeinek megfelelő dokumentumokat nyomtathat és hozhat létre, legyen az egy előadás anyaga, szóróanyag vagy értekezleten készített jegyzet.

A Füzetkészítés funkció például lehetővé teszi, hogy füzeteket vagy többoldalas másolatokat készítsen egyoldalas vagy kétoldalas eredetikről. A *Bekötött eredetiket* színesben beszkennelheti, majd e-mailben saját fiókjába küldheti elektronikus dokumentumokba való beillesztésre. A *Sokképes minta* funkcióval prezentációs csomagokat, és még sok minden mást készíthet. A lehetőségeknek csak képzelete szabhat határt.

# Hibaelhárítás

A kimenet minőségét számtalan tényező befolyásolhatja. Az optimális teljesítmény érdekében feltétlenül kövesse a Használati útmutató irányelveit. A dokumentáció és a készüléken megjelenő hibaüzenetek segítségével könnyedén megtalálhatja és megoldhatja a felmerülő problémákat.

Néhány probléma a készülék ki- és bekapcsolásával is megoldható. A gép visszakapcsolása előtt várjon körülbelül 20 másodpercet. Ha a készülék újraindítása után a hiba továbbra is fennáll, tekintse meg az alábbi témaköröket a probléma azonosításához.

| Probléma                                              | Megoldás                                                                                                    |
|-------------------------------------------------------|----------------------------------------------------------------------------------------------------|
| A készülék nem<br>kapcsol be                          | <ul> <li>Ellenőrizze, hogy a készülék nincs-e energiatakarékos módban,<br/>amit a kezelőpulton zöld fény jelez. Az újraaktiváláshoz érintse<br/>meg a felhasználói kezelőfelületet.</li> <li>Ellenőrizze, hogy az elektromos kábel megfelelően csatlakozik-e.</li> <li>Kapcsolja be a gépet a főkapcsolóval (I).</li> </ul>                                                                      |
| A dokumentumok<br>nem adagolódnak a<br>dokuadagolóval | <ul> <li>Ellenőrizze, hogy az eredetikről eltávolított-e minden tűző- és<br/>iratkapcsot.</li> <li>Ellenőrizze, hogy a dokuadagoló nincs-e túltöltve.</li> <li>A dokuadagolóba legfeljebb 100 dokumentum helyezhető.</li> <li>Ellenőrizze, hogy a szélvezetők érintik-e az eredetik szélét.</li> </ul>                                                                                           |
| A készülék nem<br>nyomtat a<br>munkaállomásról        | <ul> <li>Győződjön meg róla, hogy a munkaállomáshoz aktív hálózati kábel<br/>csatlakozik.</li> <li>Ellenőrizze, hogy megfelelőek-e a hálózati beállítások. Lásd:<br/>Kapcsolódás a hálózathoz a következő oldalon: 11.</li> </ul>                                                                                                    |
| Nem küldhető<br>E-mail                                | <ul> <li>Ellenőrizze, hogy a gép nem nyomtatóként van-e a hálózatra<br/>csatlakoztatva.</li> <li>Ellenőrizze, hogy az e-mail funkció engedélyezve van-e. Lásd:<br/><i>E-mail beállítása a következő oldalon: 16.</i></li> </ul>                                                                                                    |
| Papírelakadás                                         | <ul> <li>Úgy töltse a papírt a tálcákba, hogy a papírnak a csomagolás<br/>összeillesztése felőli oldala legyen felfelé.</li> <li>A kézitálcába úgy tegye be a papírt, hogy a csomagolás<br/>összeillesztése felőli oldala lefelé legyen.</li> <li>Ha a papír túlzottan felpenderedik, pörgesse át a megfelelő<br/>papírtálcában lévő köteget.</li> <li>Friss papírköteget használjon.</li> </ul> |
| Nem lehet a<br>dokumentumot<br>faxolni                | <ul> <li>Ellenőrizze, hogy a készülék működő telefonvonalhoz csatlakozik-e,<br/>majd ellenőrizze a tárcsahangot.</li> <li>Ellenőrizze, hogy a faxolási funkció engedélyezve van-e. Lásd: A fax<br/>beállítása a következő oldalon: 18.</li> </ul>                                                                                                    |

## Papírelakadás

A képernyőn megjelenik az elakadás helye.

- Kövesse a kijelzőn megjelenő útmutatást a papírút elakadásának megszüntetéséhez.
- Ellenőrizze, hogy az ajtókat és a fedeleket visszaállította eredeti helyzetükbe.

MEGJEGYZÉS: A papírelakadási területek gépmodellenként és konfigurációnként eltérőek lehetnek.

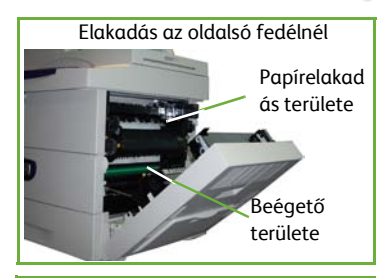

Papírelakadás a finiser területén

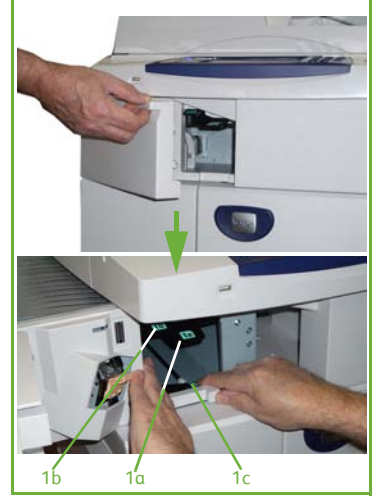

#### Dokumentumelakadások

A készülék kijelzi, ha dokumentumelakadás történik.

 Kövesse a kijelzőn megjelenő útmutatást. Vegye ki az összes dokumentumot a dokuadagolóból és a dokuüvegről az utasításoknak megfelelően. Az alábbi ábrán a dokuadagoló elakadási területei láthatók.

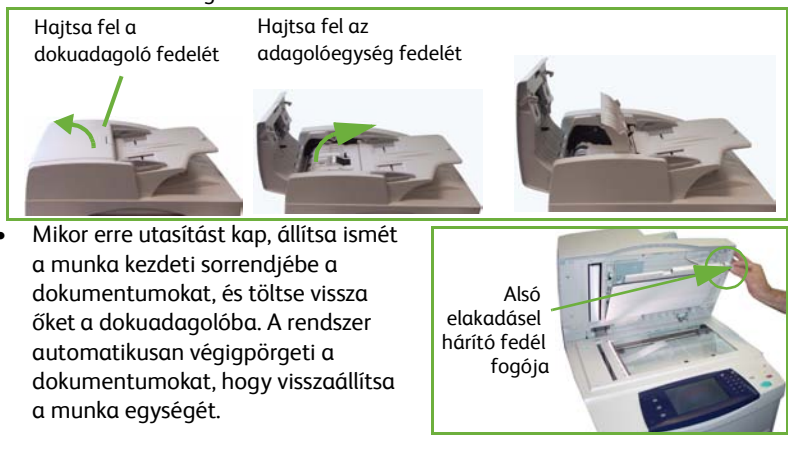

gyorsútmutató

# Súgó

A készülék használata közben bármikor részletes és azonnali segítséget kaphat. A Súgó tájékoztatói és tippjei több forrásból is elérhetőek.

### A készüléken

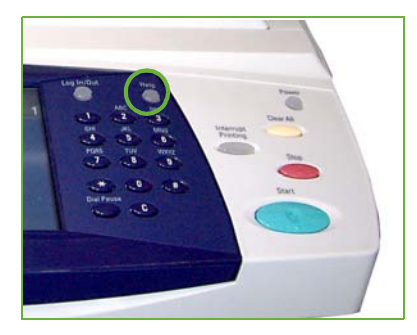

Nyomja meg a **Súgó** gombot. Így bármikor elérheti az online súgó képernyőit. Üzenetek, képernyőn megjelenő utasítások és rajzok egészítik ki a tájékoztatást.

#### Dokumentáció

A legtöbb kérdésére választ kaphat a WorkCentre 4250/4260 sorozatú készülékkel szállított CD-ken található dokumentációkból. Ezen kívül megtekintheti a következő webhelyen található dokumentumokat is: www.xerox.com/support.

- Használati útmutató útmutatást és tájékoztatást tartalmaz a készülék összes funkciójáról.
- System Administration Guide (Rendszeradminisztrációs útmutató) részletes útmutatást és információt nyújt a készülék hálózathoz csatlakoztatásáról, valamint a választható funkciók telepítéséről.

### A nyomtató-illesztőprogramban

| Serox WorkCentre 4260 PCL6 - Nyomteta                      | isi beállítások | 8                                |
|------------------------------------------------------------|-----------------|----------------------------------|
| Papir/Kinevet Elendezés/Vizjel Specials                    |                 |                                  |
| Munka tipusa:                                              | Egyoida         | las nyomtatās:<br>as nyomtatās 🥪 |
| Papic<br>A4 (210 + 257 mel<br>Feder<br>Nyontal6 algetipuna | ]               |                                  |
| 0                                                          |                 |                                  |
|                                                            |                 | Sipt                             |
|                                                            | Hentett b       | e Alfitások:<br>gan alapártikai  |
| XEROX                                                      | OK              | Mégie Allabria                   |

Kattintson a **Súgó** gombra a nyomtatóillesztőprogram képernyőjén, vagy nyomja meg a számítógép billentyűzetén az [F1] gombot, ha kérdése van a nyomtatóillesztőprogram aktuális képernyőjével kapcsolatban.

### A CentreWare Internet Services programban

#### Kattintson az **Index**

(Tárgymutató) gombra az Internet Services webhelyén található tartalom megtekintéséhez.

Kattintson a **Help** (Súgó) gombra, ha a Xerox online támogatási webhelyét szeretné elérni.

| berera<br>tarte | General                                                                                                    |
|-----------------|----------------------------------------------------------------------------------------------------|
| Text Companying | Market Market |
|                 |                                                                                                    |
|                 | Department of the concerner the concerner                                                                                                    |

# Eltolódás a greenwich-i középidőhöz képest

http://wwp.greenwichmeantime.com/.

| Város/<br>Régió/Ország                           | GMT<br>eltérés | Város/<br>Régió/Ország | GMT<br>eltérés | Város/<br>Régió/Ország  | GMT<br>eltérés |
|--------------------------------------------------|----------------|------------------------|----------------|-------------------------|----------------|
| Nemzetközi dátumválasztó<br>vonal, nyugat        | -12,0          | Svájc                  | +1,0           | Csennaj                 | +5,5           |
| Midway-szigetek                                  | -11.0          | Luxemburg              | +1,0           | Kolkata                 | +5,5           |
| Szamoa                                           | -11,0          | Ausztria               | +1,0           | Mumbai                  | +5,5           |
| Hawaii                                           | -10,0          | Horvátország           | +1,0           | Új-Delhi                | +5,5           |
| Alaszka                                          | -9,0           | Cseh Köztársaság       | +1,0           | Almati                  | +6,0           |
| Csendes-óceáni idő<br>(Egyesült Államok, Kanada) | -8,0           | Finnország             | +1,0           | Novoszibirszk           | +6,0           |
| Tijuana                                          | -8,0           | Dánia                  | +1,0           | Asztana,                | +6,0           |
| Hegyvidéki idő<br>(Egyesült Államok, Kanada)     | -7,0           | Svédország             | +1,0           | Dhaka                   | +6,0           |
| Közép-Amerika                                    | -6.0           | Lengyelország          | +1,0           | Sri<br>Jayawardenenpura | +6,0           |
| Középső idő<br>(Egyesült Államok, Kanada)        | -6,0           | Norvégia               | +1,0           | Rangoon                 | +6,5           |
| Guadalajara                                      | -6,0           | Olaszország            | +1,0           | Bangkok                 | +7,0           |
| Bogota                                           | -5,0           | Görögország            | +2,0           | Hanoi                   | +7,0           |
| Lima                                             | -5,0           | Törökország            | +2,0           | Dzsakarta               | +7,0           |
| Quito                                            | -5,0           | Bulgária               | +2,0           | Krasznojarszk           | +7,0           |
| Keleti idő<br>(Egyesült Államok, Kanada)         | -5,0           | Egyiptom               | +2,0           | Peking                  | +8,0           |
| Atlanti idő (Kanada)                             | -4,0           | Izrael                 | +2,0           | Chongqing               | +8,0           |
| Caracas                                          | -4,0           | Dél-Afrika             | +2,0           | Hongkong                | +8,0           |
| La Paz                                           | -4,0           | Jordánia               | +2,0           | Urunqi                  | +8,0           |
| Újfundland                                       | -3,0           | Szíria                 | +2,0           | Irkutszk                | +8,0           |
| Brazília                                         | -3,0           | Finnország             | +2,0           | Ulánbátor               | +8,0           |
| Buenos Aires                                     | -3,0           | Moszkva                | +3,0           | Kuala Lumpur            | +8,0           |
| Grönland                                         | -3,0           | Szentpétervár          | +3,0           | Szingapúr               | +8,0           |
| Azori-szigetek                                   | -1,0           | Volgográd              | +3,0           | Ταίρεί                  | +8,0           |
| Zöld-foki-szigetek                               | -1,0           | Kuvait                 | +3,0           | Szöul                   | +9,0           |
| Casablanca                                       | 0,0            | Teherán                | +3,5           | Jakutszk                | +9,0           |
| Monrovia                                         | 0,0            | Abu Dhabi              | +4,0           | Guam                    | +10,0          |
| Egyesült Királyság                               | 0,0            | Muscat                 | +4,0           | Port Moresby            | +10,0          |
| Írország                                         | 0,0            | Baku                   | +4,0           | Vlagyivosztok           | +10,0          |
| Portugália                                       | 0,0            | Jereván                | +4,0           | Magadan                 | +11.0          |
| Kelet-Afrika                                     | 0,0            | Tbiliszi               | +4,0           | Salamon-szigetek        | +11,0          |
| Hollandia                                        | +1,0           | Kabul                  | +4,5           | Új-Kaledónia            | +11,0          |
| Belgium                                          | +1,0           | Jekatyerinburg         | +5,0           | Fidzsi                  | +12,0          |
| Franciaország                                    | +1,0           | Iszlamabad             | +5,0           | Kamcsatka               | +12,0          |
| Spanyolország                                    | +1,0           | Karacsi                | +5,0           | Marsall-szigetek        | +12,0          |
| Németország                                      | +1,0           | Taskent                | +5,0           | Nuku'alofa              | +13.0          |

### gyorsútmutató